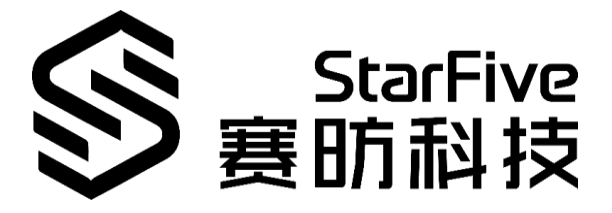

# VisionFive SBC Quick Start Guide

Version: V1.1 Date: 2022-03-01

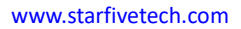

#### **PROPRIETARY NOTICE**

Copyright © Shanghai StarFive Technology Co., Ltd., 2018-2022. All rights reserved.

Information in this document is provided "as is," with all faults. Contents may be periodically updated or revised due to the product development. Shanghai StarFive Technology Co., Ltd. (hereinafter "StarFive") reserves the right to make changes without further notice to any products herein.

StarFive expressly disclaims all warranties, representations, and conditions of any kind, whether express or implied, including, but not limited to, the implied warranties or conditions of merchant-ability, fitness for a particular purpose and non-infringement.

StarFive does not assume any liability rising out of the application or use of any product or circuit, and specifically disclaims any and all liability, including without limitation indirect, incidental, special, exemplary, or consequential damages.

All material appearing in this document is protected by copyright and is the property of StarFive. You may not reproduce the information contained herein, in whole or in part, without the written permission of StarFive.

#### Shanghai StarFive Technology Co., Ltd.

Address: Room 502, Building 2, No. 61 Shengxia Rd., China (Shanghai) Pilot Free Trade Zone, Shanghai, 201203, China

Website: www.starfivetech.com

Email: sales@starfivetech.com (sales)

support@starfivetech.com (support)

# **About This Manual**

#### Introduction

This document mainly provides the users with the necessary information about the StarFive VisionFive development board, including features, specifications, board appearance and pinout, as well as the guidelines to get started with the Fedora operation system.

#### **Revision History**

| Version | Released   | Revision                                                                                                    |
|---------|------------|----------------------------------------------------------------------------------------------------|
| V1      | 2021-12-08 | The first official release.                                                                                                    |
| V1.1    |            | • Added new steps to use Ethernet to prepare software under Windows and Mac/Linux environment in the Software Setup section.                      |
|         | 2022-03-01 | <ul> <li>Updated the Fedora image file name as Fedora-riscv64-<br/>jh7100-developer-xfce-Rawhide-20211226-<br/>214100.n.0-sda.raw.zst.</li> </ul> |
|         |            | <ul> <li>Added steps to recover bootloader for Mac/Linux.</li> </ul>                                                                              |
|         |            | • Updated the description in the <i>Software Setup</i> section.                                                                                   |

# **Table of Contents**

| Ab | out Tł | his Manual                            | ii |
|----|--------|---------------------------------------|----|
| 1  | Featu  | Ires and Specifications               | 4  |
|    | 1.1    | Features                              | 4  |
|    | 1.2    | Specifications                        | 4  |
| 2  | Hard   | ware Overview                         | 6  |
|    | 2.1    | Board Appearance                      | 6  |
|    | 2.2    | Pinout Diagram                        | 7  |
| 3  | Getti  | ng Started                            | 9  |
|    | 3.1    | Required Hardware                     | 9  |
|    | 3.2    | Connecting a Fan                      | 9  |
|    | 3.3    | Flashing Fedora OS to Micro-SD Card   | 9  |
|    |        | 3.3.1 For Windows                     | 10 |
|    |        | 3.3.2 For Mac/Linux                   | 11 |
|    | 3.4    | Logging in to Fedora                  | 12 |
|    |        | 3.4.1 Using Xfce Desktop over HDMI    | 12 |
|    |        | 3.4.2 Using SSH over Ethernet         | 12 |
|    |        | 3.4.3 Using a USB to Serial Converter | 14 |
| 4  | Appe   | ndix A: VisionFive Boot Flow          | 19 |
| 5  | Арре   | endix B: Updating Firmware and u-boot | 20 |
|    | 5.1    | Using Pre-Built Binary Packages       | 20 |
|    |        | 5.1.1 Hardware Connection             | 20 |
|    |        | 5.1.2 Software Setup                  | 21 |
| 6  | Арре   | endix C: Recovering the Bootloader    | 33 |
|    | 6.1    | Hardware Setup                        | 33 |
|    | 6.2    | Software Setup                        | 33 |
|    |        | 6.2.1 For Windows                     | 33 |
|    |        | 6.2.2 For Mac/Linux                   | 35 |
| 7  | Appe   | ndix D: GitHub Repository             | 38 |
|    |        |                                       |    |

# **1** Features and Specifications

VisionFive is the first generation of affordable RISC-V computers designed to run Linux. It is fully open-source with open-source software, open hardware design and RISC-V open architecture.

It is powered by RISC-V SiFive U74 Dual-Core 64-bit RV64GC ISA SoC with 8GB LPDDR4 RAM and has rich I/O peripherals such as USB 3.0 ports, 40-pin GPIO header, Gigabit Ethernet Connector, Micro-SD card slot and much more.

VisionFive also has rich AI features with Neural Network Engine and NVDLA Engine. It has onboard audio and video processing capabilities and has MIPI-CSI and MIPI-DSI connectors for video hardware. It has wireless capabilities with Wi-Fi and Bluetooth (BLE) and has a wide software compatibility including support for Fedora.

### 1.1 Features

- Truly open-source hardware, software and RISC-V open architecture
- Powerful and rich AI features with Neural Network Engine and NVDLA Engine
- Abundant I/O peripherals
- Wireless connectivity with Wi-Fi and BLE
- Onboard video and audio processing
- Wide software compatibility including support for Fedora

# **1.2 Specifications**

#### Table 1-1 Specifications

| Specification    | Details                                                                        |
|------------------|--------------------------------------------------------------------------------|
|                  | • RISC-V SiFive U74 Dual-Core 64-bit RV64GC ISA SoC with 2MB L2 cache @ 1.0GHz |
| Processor        | <ul> <li>Vision DSP Tensilica-VP6 for computing vision @ 600MHz</li> </ul>     |
|                  | NVDLA Engine (configuration 2048 MACs @ 800MHz)                                |
|                  | <ul> <li>Neural Network Engine (1024MACs @ 500MHz)</li> </ul>                  |
| Memory           | 8GB LPDDR4                                                                     |
| Wireless Connec- | • 2.4 GHz Wi-Fi (IEEE 802.11b/g/n)                                             |
| tivity           | • Bluetooth 4.2 (BLE)                                                          |

| Specification                    | Details                                                                                                    |
|----------------------------------|----------------------------------------------------------------------------------------------------|
|                                  | • 2 x MIPI-CSI (up to 4K@30fps), 1 x MIPI-DSI (up to 4K@30fps)                                                   |
|                                  | <ul> <li>1 x HDMI 1.4 (up to 1080p@60fps display)</li> </ul>                                                     |
| Video Processing                 | <ul> <li>Video Decoder (H264/H265) up to 4K@60fps; Support Dual stream<br/>decoding for 2K@30fps each</li> </ul> |
|                                  | <ul> <li>Dual channels of ISP, each channel support up to 4K@30FPS</li> </ul>                                    |
|                                  | • Support MIPI-CSI TX for video output after ISP and AI processing                                               |
|                                  | • JPEG encoder/decoder                                                                                           |
| Dedicated Audio                  | • Ultra-low power Voice Activity Detector for audio bit-stream as a Voice Trigger                                |
| Processing DSP<br>and Sub-system | On-chip Audio DAC                                                                                                |
|                                  | • Support DMIC and AMIC, up to 4 channels                                                                        |
|                                  | • 4 x USB 3.0 ports                                                                                              |
|                                  | • 40 Pin GPIO Header (28 x GPIO, I2C, I2S, SPI, UART)                                                            |
|                                  | Gigabit Ethernet Connector                                                                                       |
| Perinherals                      | <ul> <li>3.5 mm Audio jack (4-pole stereo audio output)</li> </ul>                                               |
| renpiterais                      | <ul> <li>Micro-SD card slot for system boot and data storage</li> </ul>                                          |
|                                  | Support TRNG and OTP                                                                                             |
|                                  | <ul> <li>Support DMAC, QSPI and other peripheral</li> </ul>                                                      |
|                                  | Reset button and Power Button                                                                                    |
| Dowor Supply                     | • Minimum: 5 V / 1.5 A                                                                                           |
| Power Supply                     | • Recommended: 5 V / 3 A                                                                                         |
| Power Connector                  | USB Type-C port or 40-pin GPIO header                                                                            |
| Dimensions                       | • 100 mm x 72 mm                                                                                                 |
| 2                                |                                                                                                    |

# 2 Hardware Overview

# 2.1 Board Appearance

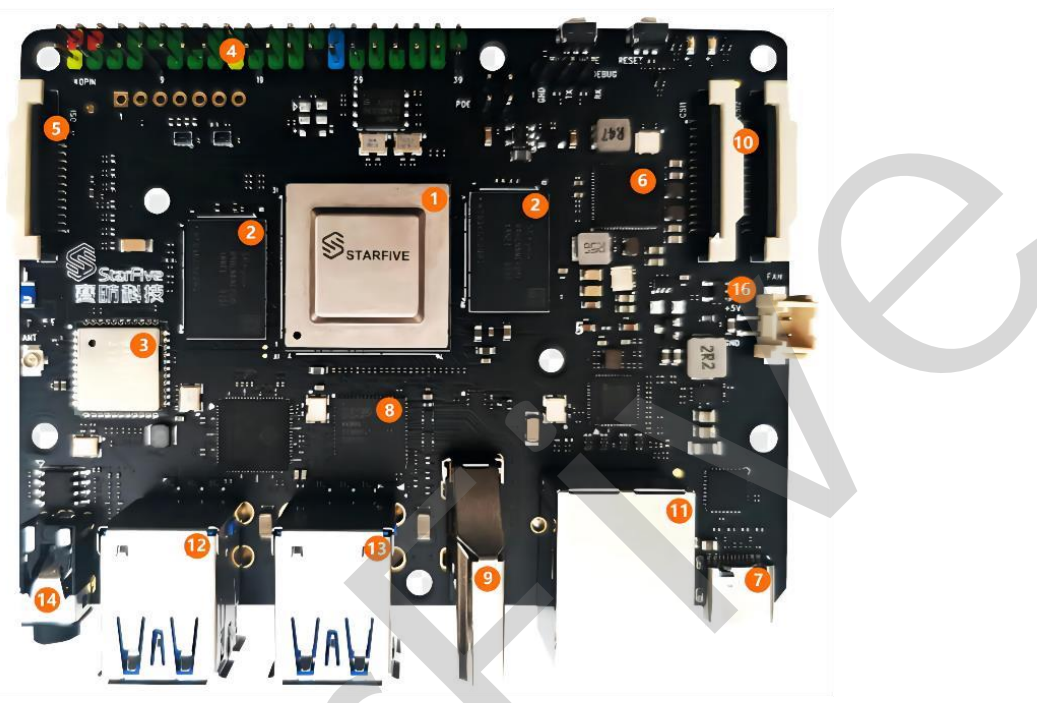

Figure 2-1 Top View of VisionFive

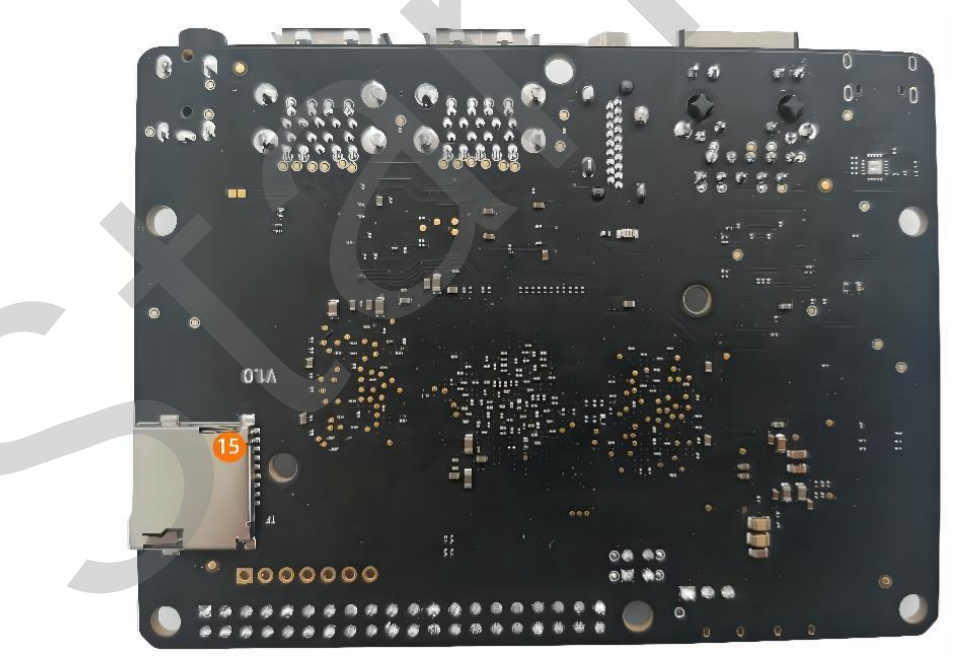

Figure 2-2 Bottom View of VisionFive

#### **Table 2-1 Interface Description**

| No. | Description                                          | No. | Description                                    |
|-----|------------------------------------------------------|-----|------------------------------------------------|
| 1   | RISC-V SiFive U74 Dual-Core 64-bit<br>RV64GC ISA SoC | 9   | HDMI 2.0 Connector                             |
| 2   | 4GB LPDDR4 RAM                                       | 10  | 2 x MIPI-CSI Connector                         |
| 3   | 2.4 GHz Wi-Fi and Bluetooth 4.2 (BLE)                | 11  | Gigabit Ethernet (RJ45 Connector)              |
| 4   | 40 Pin GPIO Header                                   | 12  | 2 x USB 3.0 Host Type-A                        |
| 5   | MIPI-DSI Connector                                   | 13  | 2 x USB 3.0 Host Type-A                        |
| 6   | РМІС                                                 | 14  | 3.5 mm Audio Jack (4-pole stereo audio output) |
| 7   | USB Type-C Connector                                 | 15  | Micro-SD SDXC Card Slot                        |
| 8   | LCD to HDMI IC                                       | 16  | Fan Header for a 2-pin 5 V Fan                 |

#### Notes:

The recommended current for this board is 3 A. The reason is as the following: The onboard components need about 1 A, the 4 USB ports can draw a total of 1 A combined, one USB port alone can also draw 1 A and the remaining current is for expansion header and others.

### 2.2 Pinout Diagram

The following is the pinout diagram:

| 2 2V Davian       | 1  |    | 2  | EV Dawar         |
|-------------------|----|----|----|------------------|
| 3.3V Power        | 1  | •• | 2  | SV Power         |
| GPI048 (I2C SDA)  | 3  |    | 4  | 5V Power         |
| GPI047 (I2C SCL)  | 5  |    | 6  | GND              |
| GPI046            | 7  |    | 8  | GPI014 (UART TX) |
| GND               | 9  |    | 10 | GPI013 (UART RX  |
| GPI044            | 11 |    | 12 | GPI045           |
| GPI022            | 13 |    | 14 | GND              |
| GP1020            | 15 |    | 16 | GPI021           |
| 3.3V Power        | 17 |    | 18 | GPI019           |
| GPI018 (SPI MOSI) | 19 |    | 20 | GND              |
| GPI016 (SPI MISO) | 21 |    | 22 | GPI017           |
| GPI012 (SPI SCLK) | 23 |    | 24 | GPI015 (SPI CE0) |
| GND               | 25 |    | 26 | GPI011 (SPI CE1) |
| GPI09             | 27 |    | 28 | GPI010           |
| GPI08             | 29 |    | 30 | GND              |
| GPI06             | 31 |    | 32 | GPI07 (PWM0)     |
| GPI05 (PWM1)      | 33 |    | 34 | GND              |
| GPI03             | 35 |    | 36 | GPI04            |
| GPI01             | 37 |    | 38 | GPI02            |
| GND               | 39 |    | 40 | GP100            |

Figure 2-3 Pinout Diagram

#### Notes:

Each GPIO pin can safely draw a maximum current of 39 mA, whereas the maximum current draw when all GPIOs are combined should be less than 100 mA. Please take this into account or otherwise you will end up destroying the GPIO pins.

All GPIOs can be configured to support different functions including but not limited to SDIO, Audio, SPI, I2C, UART and PWM.

For the instructions, refer to StarFive\_40-Pin\_GPIO\_Header\_User\_Guide.

# **3** Getting Started

# **3.1 Required Hardware**

You need to prepare the following hardware before getting started with VisionFive:

- VisionFive
- 16GB (or more) micro-SD card
- micro-SD card reader
- Computer (PC/Mac/Linux)
- USB to serial converter (3.3 V I/O)
- Ethernet cable
- Power adapter (5 V / 3 A)
- USB Type-C Cable

### 3.2 Connecting a Fan

It's recommended to use a fan with VisionFive. You can connect a 2-pin 5 V fan to the board as follows:

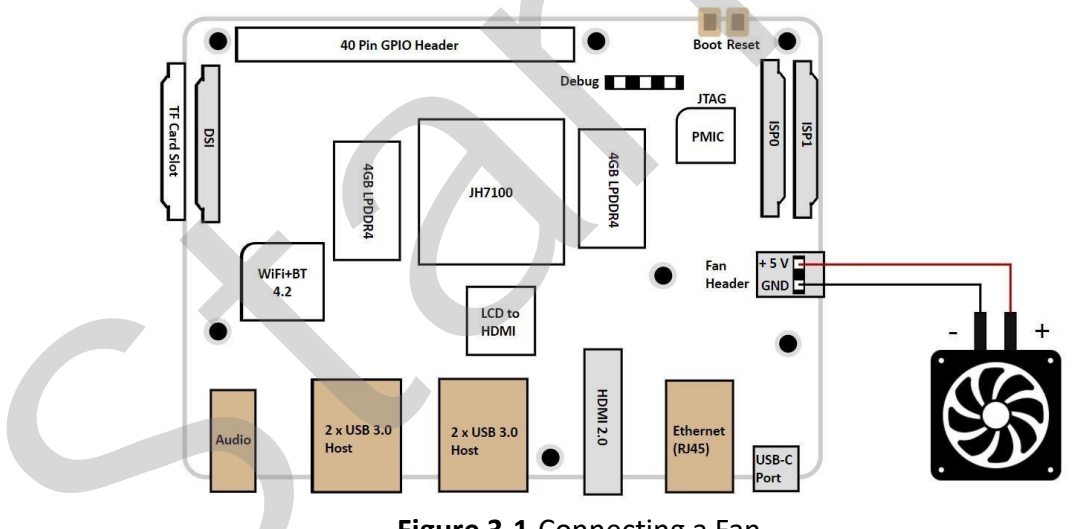

Figure 3-1 Connecting a Fan

# **3.3 Flashing Fedora OS to Micro-SD Card**

Now we need to burn Fedora (which a Linux distribution) to a micro-SD card, so that it can run on the VisionFive. Follow the steps below according to your operating system.

Start by downloading the Fedora image from here.

#### 3.3.1 For Windows

#### Steps:

- **Step 1** Insert a micro-SD card to the computer through a micro-SD card reader, or by a builtin card reader on a laptop.
- **Step 2** Download Zstandard-CLI software by visiting the links below:
  - Zstandard-CLI for windows 32-bit
  - Zstandard-CLI for windows 64-bit
- **Step 3** Click here to visit the GitHub repo.
- **Step 4** Extract the .zip file.
- Step 5 Copy the latest file (e.g.: Fedora-riscv64-jh7100-developer-xfce-Rawhide-20211226-214100.n.0-sda.raw.zst) and paste it into the zstd directory that you just extracted.
- **Step 6** Open Windows Powershell and navigate to the zstd directory.

#### Example:

cd D:\Downloads\zstd

Step 7 Type the following command to unzip the Fedora image:

```
./zstd.exe -d Fedora-riscv64-jh7100-developer-xfce-Rawhide-
20211226-214100.n.0-sda.raw.zst -o Fedora-riscv64-jh7100-de-
veloper-xfce-Rawhide-20211226-214100.n.0-sda.raw
```

#### **Result:**

Now your image file is named as Fedora-riscv64-jh7100-developer-xfce-Rawhide-20211226-214100.n.0-sda.raw.

- **Step 8** Visit this link to download BalenaEtcher. We will use BalenaEtcher software to flash the Fedora image to a micro-SD card.
- Step 9 Install BalenaEtcher and open it.

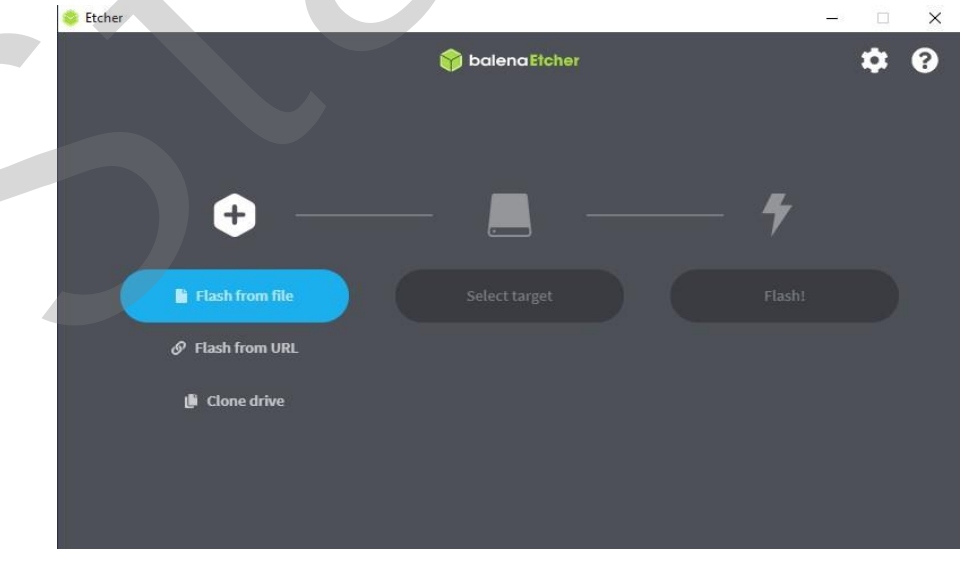

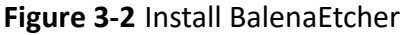

Step 10 Click on Flash from file and select the location of the image that we just unzipped:

```
Fedora-riscv64-jh7100-developer-xfce-Rawhide-20211226-
214100.n.0-sda.raw
```

**Step 11** Click **Select target** and select the connected micro-SD card.

Step 12 Click Flash!

#### 3.3.2 For Mac/Linux

#### Steps:

- **Step 1** Insert a micro-SD card to the computer through a micro-SD card reader, or by a builtin card reader on a laptop.
- **Step 2** Open a terminal window on Mac/Linux.
- **Step 3** Type the following to update the packages list.

sudo apt-get update

#### Information:

If you are a Mac user, type brew update.

**Step 4** Type the following to install zstd package which we will use to unzip our Fedora image file:

```
sudo apt-get install zstd
```

#### Information:

If you are a Mac user, type brew install zstd.

**Step 5** Navigate to the location of the downloaded Fedora image directory before. Example Command:

cd Downloads/

**Step 6** Run the following command to unzip the Fedora image.

```
zstd -d Fedora-riscv64-jh7100-developer-xfce-Rawhide-
20211226-214100.n.0-sda.raw.zst
```

**Step 7** Burn the Fedora image to the micro-SD card by running the following command.

```
sudo dd if=Fedora-riscv64-jh7100-developer-xfce-Rawhide-
20211226-214100.n.0-sda.raw of=/dev/sdX bs=8M status=progress
&& sync
```

#### Information:

- If you are a Mac user, burn the Fedora image to the micro-SD card by running: sudo dd if=Fedora-riscv64-jh7100-developer-xfce-Rawhide-20211226-214100.n.0-sda.raw of=/dev/sdX bs=8m && sync
- of=/dev/sdX corresponds to the location of the connected micro-SD card. You can find this by running lsblk command.
- The whole burning process will take about 20 minutes.

# 3.4 Logging in to Fedora

### 3.4.1 Using Xfce Desktop over HDMI

After installing Fedora, you can log in to Fedora OS on VisionFive using Xfce Desktop over HDMI.

Steps:

- **Step 1** After the HDMI of the display screen is connected, insert the micro-SD card with the Fedora image into the VisionFive and power on.
- **Step 2** After the desktop login system is displayed, you can use the keyboard and mouse on VisionFive.

#### **Step 3** Enter the credentials as follows:

- Username: riscv (default)
- Password: starfive

#### **Result:**

You will see the following interface:

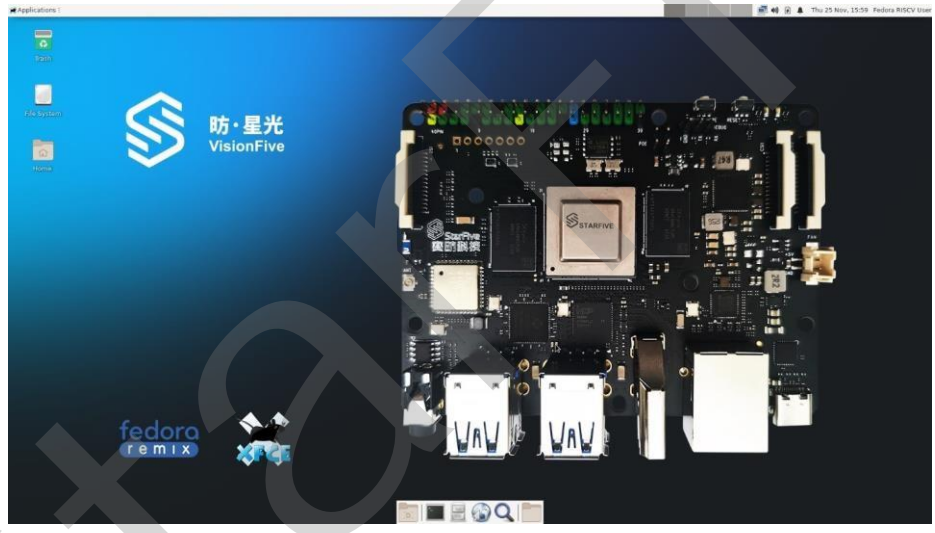

Figure 3-3 UI Example

### 3.4.2 Using SSH over Ethernet

After installing Fedora, you can log in to Fedora OS on VisionFive through an SSH connection over the local network.

Steps:

- **Step 1** Insert the micro-SD card with the Fedora image into the VisionFive and power on.
- **Step 2** Connect one end of an Ethernet cable to the RJ45 connector on the VisionFive and the other end of the cable to a router.
- **Step 3** After successful Ethernet connection, your router will assign an IP address to the VisionFive and it will be connected to the Internet.

#### **For Windows**

#### Steps:

- **Step 1** Log in to your router (usually you need to enter 192.168.1.1 on the web browser to enter the router).
- **Step 2** Go to DHCP configuration and find the IP address of the VisionFive.

#### Information:

You can easily find the IP address of the VisionFive by referring to its host name, fe-dora-starfive.

**Step 3** Download and install Putty by visiting this link.

#### Information:

Putty is an SSH and telnet client through which you can connect to the Carrier Board. You can skip this step if you already have Putty installed.

- **Step 4** Open Putty to log in to Fedora.
- **Step 5** Select SSH under the **Connection Type**.
- **Step 6** Configure the settings as follows:
  - Host Name: IP address of your VisionFive
  - Port: 22
- Step 7 Click Open.
- Step 8 Enter the credentials as follows:
  - Username: riscv
  - **Password**: starfive

#### **Result:**

Now you have connected with the VisionFive via SSH using windows!

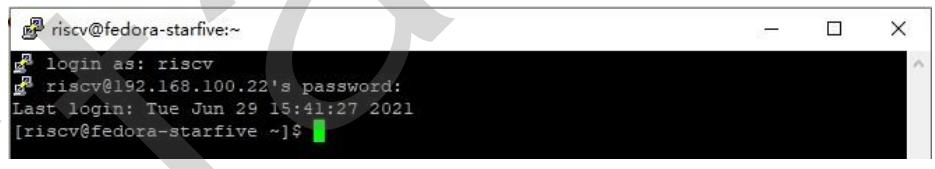

Figure 3-4 Example Output

#### For Mac/Linux

Steps:

- **Step 1** Log in to your router (usually you need to enter 192.168.1.1 on the web browser to enter the router).
- **Step 2** Go to DHCP configuration and find the IP address of the VisionFive.

#### Information:

You can easily find the IP address of the VisionFive by referring to its host name, **fe-dora-starfive**.

- **Step 3** Open a terminal window and type the following:
  - ssh riscv@192.168.1.xxx

#### Information:

192.168.1.xxx is the IP address of VisionFive.

**Step 4** Type the password as starfive in the prompt.

#### **Result:**

Now you have connected with the VisionFive via SSH using Mac/Linux!

#### Information:

192.168.1.xxx is the IP address of VisionFive.

| ryan@ubuntu:-\$ ssh riscv@192.168.100.22<br>The authenticity of host '192.168.100.22 (192.168.100.22)' can't<br>FCDSA key fingerprint is SH4256.nta2/S1Nc565VflW19YYmmTRh1X0RY900 | be establ  | ished. |
|----------------------------------------------------------------------------------------------------|------------|--------|
| Warning: Permanently added '192.168.100.22' (ECDSA) to the list of                                                                                                    | of known h | osts.  |
| riscv@192.168.100.22's password:<br>Last login: Wed Jun 30 14:27:45 2021 from 192.168.100.23<br>[riscv@fedora-starfive ~]\$                                                       |            |        |

Figure 3-5 Example Output

#### 3.4.3 Using a USB to Serial Converter

You can log in to Fedora OS on VisionFive using a USB-to-Serial converter. Please follow the following steps:

#### **For Windows**

Steps:

- **Step 1** Insert the micro-SD card with the Fedora image burnt into VisionFive.
- **Step 2** Connect one end of the USB Type-C cable to the USB Type-C port on the VisionFive, and connect the other end of the cable to the power adapter.
- **Step 3** Connect the jumper wires from the USB to Serial Converter to the 40-Pin GPIO header of the VisionFive as follows.

|                   |    | -                                                                                                    |    |                  |
|-------------------|----|----------------------------------------------------------------------------------------------------|----|------------------|
| 3.3V Power        | 1  |                                                                                                    | 2  | 5V Power         |
| GPI048 (I2C SDA)  | 3  | ••                                                                                                    | 4  | 5V Power         |
| GPI047 (12C SCL)  | 5  | • -                                                                                                    | 6  | GND              |
| GPI046            | 7  | • •                                                                                                    | 8  | GPI014 (UART TX) |
| GND               | 9  | • •                                                                                                    | 10 | GPI013 (UART RX) |
| GPI044            | 11 | ••                                                                                                    | 12 | GP1045           |
| GP1022            | 13 |                                                                                                    | 14 | GND              |
| GP1020            | 15 |                                                                                                    | 16 | GPI021           |
| 3.3V Power        | 17 |                                                                                                    | 18 | GPI019           |
| GPI018 (SPI MOSI) | 19 | ••                                                                                                    | 20 | GND              |
| GPI016 (SPI MISO) | 21 | ••                                                                                                    | 22 | GPI017           |
| GPI012 (SPI SCLK) | 23 | ••                                                                                                    | 24 | GPI015 (SPI CE0) |
| GND               | 25 | ••                                                                                                    | 26 | GPI011 (SPI CE1) |
| GPI09             | 27 | ••                                                                                                    | 28 | GPI010           |
| GPI08             | 29 |                                                                                                    | 30 | GND              |
| GPI06             | 31 | ••                                                                                                    | 32 | GPI07 (PWM0)     |
| GPI05 (PWM1)      | 33 | ••                                                                                                    | 34 | GND              |
| GPI03             | 35 |                                                                                                    | 36 | GP104            |
| GPI01             | 37 | ••                                                                                                    | 38 | GPI02            |
| GND               | 39 | ••                                                                                                    | 40 | GP100            |
|                   |    | and the second second se |    |                  |

#### Figure 3-6 Connecting Jumper Wire

**Step 4** Connect the USB-to-Serial converter to the PC.

Step 5 Open Device Manager by typing Device Manager in the windows search box.

**Step 6** Click the drop-down arrow from Ports (COM & LPT) and find the name of the connected serial port (e.g.: COM4).

| = c |                                 |  |
|-----|---------------------------------|--|
| - 💾 | DESKTOP-90AHHE7                 |  |
| 3   | Audio inputs and outputs        |  |
| >   | Biometric devices               |  |
| >   | 8 Bluetooth                     |  |
| >   | Computer                        |  |
| >   | 💼 Disk drives                   |  |
| >   | lisplay adapters                |  |
| >   | Firmware                        |  |
| >   | Human Interface Devices         |  |
| >   | TDE ATA/ATAPI controllers       |  |
| >   | Keyboards                       |  |
| >   | Mice and other pointing devices |  |
| >   | Monitors                        |  |
| >   | Network adapters                |  |
| >   | Other devices                   |  |
| ~   | Ports (COM & LPT)               |  |
|     | Communications Port (COM1)      |  |
|     | USB Serial Device (COM4)        |  |
| 5   | Print queues                    |  |

Figure 3-7 Example

Step 7 Download and install Putty by visiting this link.

#### Information:

Putty is an SSH and telnet client through which you can connect to the Carrier Board via SSH. You can skip this step if you already have Putty installed.

**Step 8** Open Putty to connect the PC to the Carrier Board.

**Step 9** Select Serial under the Connection Type.

Step 10 Configure the settings as follows:

- Serial line: COM4 (choose your COM port)
- Speed: 115200

| ⊐ Session                                                                  | Basic options for your PuTTY ses                                      | sion                                            |
|----------------------------------------------------------------------------|-----------------------------------------------------------------------|-------------------------------------------------|
| - Logging<br>- Terminal<br>- Keyboard<br>- Bell                            | Specify the destination you want to connect to<br>Serial line<br>COM4 | Speed                                           |
| Features<br>Window<br>Appearance<br>Behaviour<br>Translation<br>⊞Selection | Connection type:                                                      | ● Se <u>r</u> ial                               |
| Colours<br>Connection<br>Data<br>Proxy<br>Telnet<br>Rlogin                 | Default Settings<br>new                                               | <u>L</u> oad<br>Sa <u>v</u> e<br><u>D</u> elete |
| Serial                                                                     | Close window on e <u>x</u> it.<br>Always Never Only on cle            | an exit                                         |

Figure 3-8 Example Configuration

Step 11 Click Open.

Step 12 Power on the VisionFive.

**Step 13** Type username and password in the prompt as follows:

- Username: riscv
- Password: starfive

#### **Result:**

Now you have connected with the VisionFive via serial communication using windows!

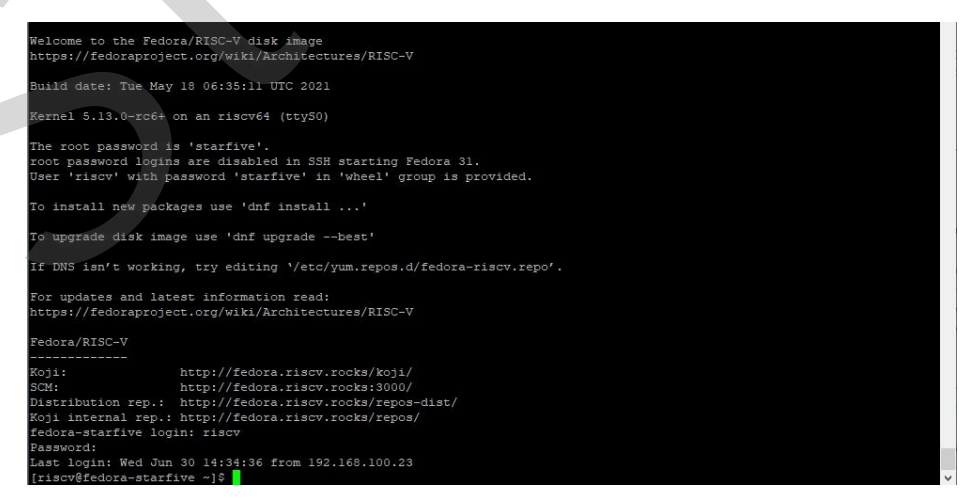

Figure 3-9 Example Output

#### For Mac/Linux

Steps:

- **Step 1** Insert the micro-SD card with the Fedora image burnt into VisionFive.
- **Step 2** Connect one end of the USB Type-C cable to the USB Type-C port on the VisionFive, and connect the other end of the cable to the power adapter.
- **Step 3** Connect the jumper wires between the USB-to-Serial converter and the 40-Pin GPIO header of the VisionFive as follows.

|                   |    | A   |    |                  |
|-------------------|----|-----|----|------------------|
| 3.3V Power        | 1  |     | 2  | 5V Power         |
| GPI048 (I2C SDA)  | 3  |     | 4  | 5V Power         |
| GPI047 (I2C SCL)  | 5  | • • | 6  | GND              |
| GPI046            | 7  |     | 8  | GPI014 (UART TX) |
| GND               | 9  |     | 10 | GPI013 (UART RX) |
| GP1044            | 11 |     | 12 | GPI045           |
| GP1022            | 13 |     | 14 | GND 3v3 III      |
| GPI020            | 15 |     | 16 |                  |
| 3.3V Power        | 17 |     | 18 | GPI019 RXD RXD   |
| GPI018 (SPI MOSI) | 19 |     | 20 |                  |
| GPI016 (SPI MISO) | 21 |     | 22 | GPI017           |
| GPI012 (SPI SCLK) | 23 |     | 24 | GPI015 (SPI CE0) |
| GND               | 25 |     | 26 | GPI011 (SPI CE1) |
| GPI09             | 27 |     | 28 | GPI010           |
| GPI08             | 29 |     | 30 | GND              |
| GPI06             | 31 |     | 32 | GPI07 (PWM0)     |
| GPI05 (PWM1)      | 33 |     | 34 | GND              |
| GPI03             | 35 |     | 36 | GPI04            |
| GPI01             | 37 |     | 38 | GP102            |
| GND               | 39 |     | 40 | GPI00            |
|                   |    |     |    |                  |

Figure 3-10 Connecting Jumper Wires

- **Step 4** Connect the USB-to-Serial converter to the PC.
- **Step 5** Open a terminal window on Mac/Linux.
- **Step 6** Update the packages list by typing the following command.

sudo apt-get update

**Step 7** Install minicom by typing the following command.

sudo apt-get install minicom

**Step 8** View the connected serial devices.

dmesg | grep tty

#### Figure 3-11 Example Output

Step 9 Connect to the serial device by typing the following command.

sudo minicom -D /dev/ttyUSB0 -b 115200

Information:

The baud rate is set to 115200.

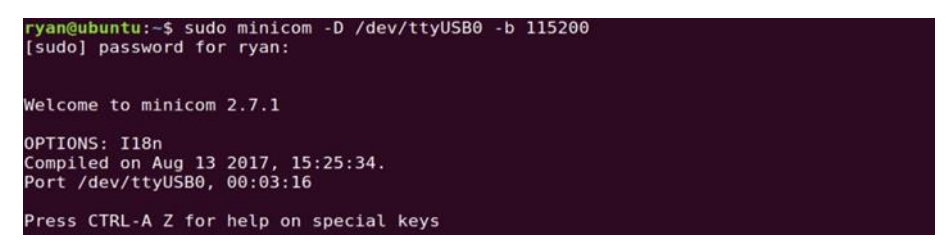

Figure 3-12 Example Output

#### **Step 10** Power on the VisionFive

**Step 11** Type username and password in the prompt as follows:

- Username: riscv
- Password: starfive

#### **Result:**

Now you have connected with the VisionFive via serial communication using Mac/Linux!

| Welcome to the Fedora/RISC-V disk image<br>https://fedoraproject.org/wiki/Architectures/RISC-V                                                                                                    |
|----------------------------------------------------------------------------------------------------|
| Build date: Tue May 18 06:35:11 UTC 2021                                                                                                    |
| Kernel 5.13.0-rc6+ on an riscv64 (ttyS0)                                                                                                    |
| The root password is 'starfive'.<br>root password logins are disabled in SSH starting Fedora 31.<br>User 'riscv' with password 'starfive' in 'wheel' group is provided.                                                                                                    |
| To install new packages use 'dnf install'                                                                                                    |
| To upgrade disk image use 'dnf upgradebest'                                                                                                    |
| If DNS isnôô't working, try editing ôô'/etc/yum.repos.d/fedora-riscv.repoôô'.                                                                                                    |
| For updates and latest information read:<br>https://fedoraproject.org/wiki/Architectures/RISC-V                                                                                                    |
| Fedora/RISC-V                                                                                                    |
| Koji: http://fedora.riscv.rocks/koji/<br>SCM: http://fedora.riscv.rocks:3000/<br>Distribution rep.: http://fedora.riscv.rocks/repos-dist/<br>Koji internal rep.: http://fedora.riscv.rocks/repos/<br>fedora-starfive login: riscv<br>Password:<br>Last login: Wed Jun 30 14:58:13 on tty50 |
| CTRL_A Z for help   115200 8N1   NOR   Minicom 2.7.1   VT102   Offline   ttyUSB0                                                                                                    |
|                                                                                                    |

Figure 3-13 Example Output

# 4 Appendix A: VisionFive Boot Flow

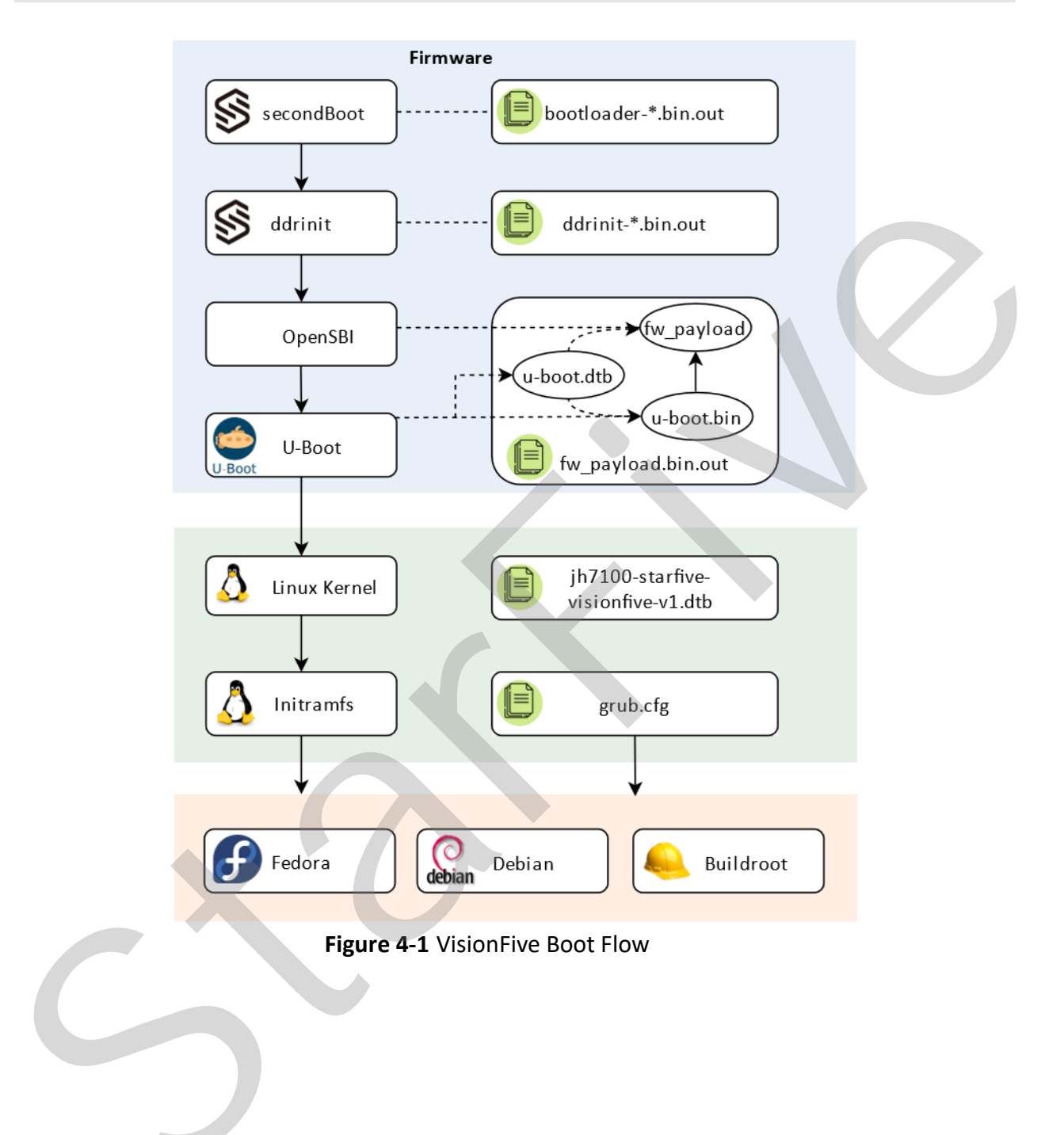

# 5 Appendix B: Updating Firmware and u-boot

### 5.1 Using Pre-Built Binary Packages

#### Information:

Follow the GitHub repo. Update the firmware and U-Boot if there is an update notice. Refer to How to access the GitHub repository? section in thie document for the link of the repo.

Please visit the following links to download the bootloader, ddr init and u-boot files.

- bootloader
- ddr init
- u-boot

#### 5.1.1 Hardware Connection

To connect hardware, perform the following:

#### Steps:

- **Step 1** Connect one end of the USB Type-C cable to the USB Type-C port on the VisionFive, and connect the other end of the cable to the power adapter.
- **Step 2** Connect the jumper wires between the USB-to-Serial converter and the 40-Pin GPIO header of the VisionFive as follows.

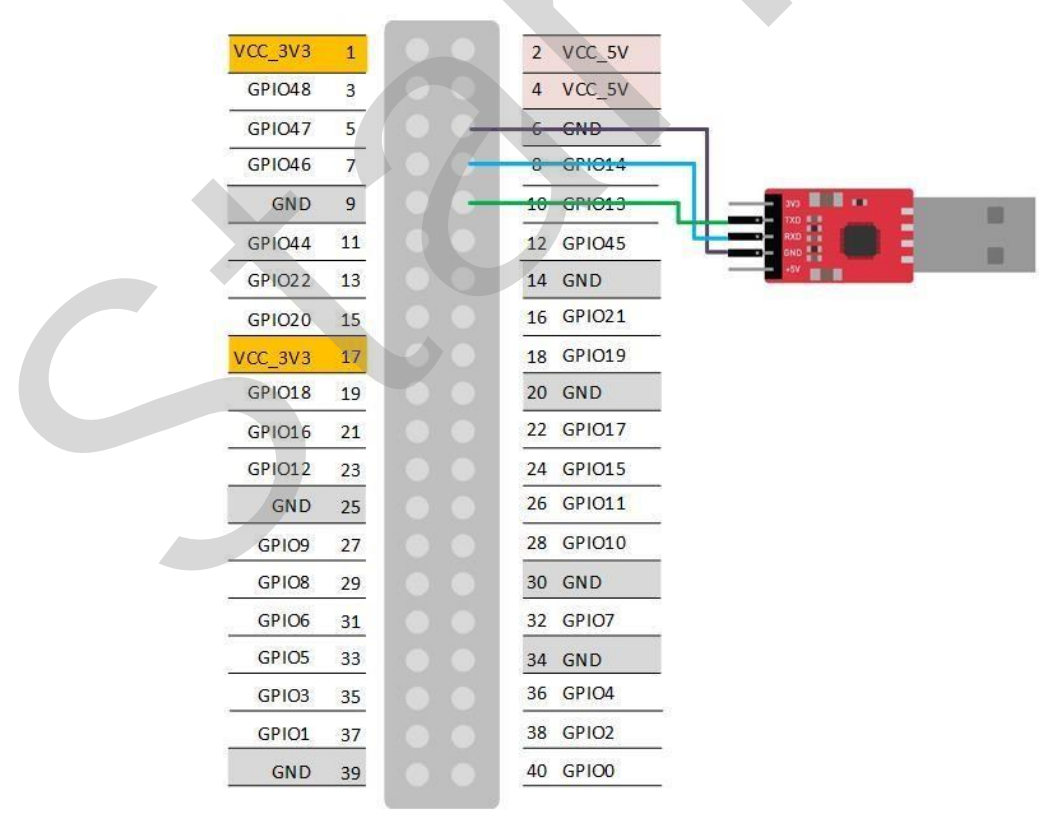

Figure 5-1 Connecting the Jumper Wires

**Step 3** Connect the power adapter to a power socket.

#### 5.1.2 Software Setup

Before you update the Bootloader, ddr init and u-boot, you need to have a serial communication software on your computer in order to communicate with the VisionFive.

Follow the steps below according to your operating system.

#### For Windows:

- 1. Install Tera Term for windows as described in *Installing Tera Term*.
- 2. Update bootloader, u-boot, and ddr init by:
  - using Xmodem as described in the Using Xmodem section.
  - or using Ethernet as described in the Using Ethernet section.

#### For Mac/Linux:

- 1. Install minicom on Mac/Linux as described in *Installing Minicom*.
- 2. Update bootloader, u-boot, and ddr init by:
  - using Xmodem as described in the Using Xmodem section.
  - or using Ethernet as described in the Using Ethernet section.

#### **For Windows**

#### Installing Tera Term

#### Steps:

- **Step 1** Download Tera Term by visiting this link.
- Step 2 Install Tera Term on the PC.
- **Step 3** Connect the USB-to-Serial converter to the PC.
- Step 4 Open Device Manager by typing Device Manager in the windows search box.
- **Step 5** Click the drop-down arrow from **Ports (COM & LPT)** and find the name of the connected serial port (e.g.: **COM4**).

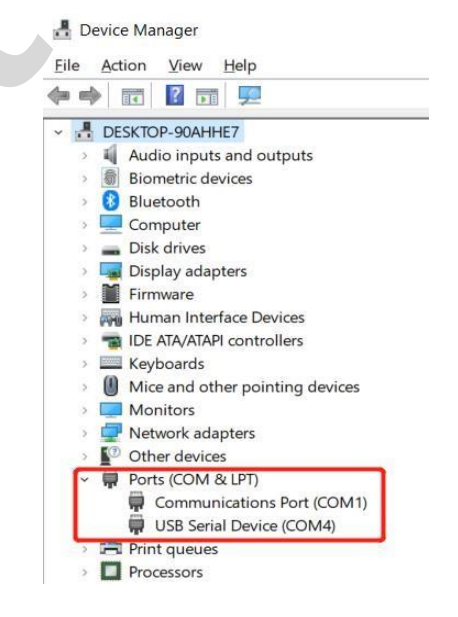

#### Figure 5-2 Example

- **Step 6** Open Tera Term software.
- Step 7 Navigate to Setup > Serial port...
- **Step 8** Configure the settings as follows:
  - Port: COM4 (choose your COM port)
  - **Speed:** 115200

| peed: 11        | 5200    |   | New setting |  |
|-----------------|---------|---|-------------|--|
|                 | 5200    | ~ | New Setting |  |
| )ata: 8 b       | oit     | ~ | Cancel      |  |
| Parity: no      | ne      | ~ |             |  |
| itop bits: 1 b  | 1 bit   |   | Help        |  |
| low control: no | ne      | ~ |             |  |
| Transmit del    | ay      |   |             |  |
| 0 ms            | ec/char | 0 | msec/line   |  |

Step 9 Click New > open.

#### **Using Xmodem**

**Step 1** After the hardware connections mentioned above, power on the VisionFive and you will see the startup information as follows.

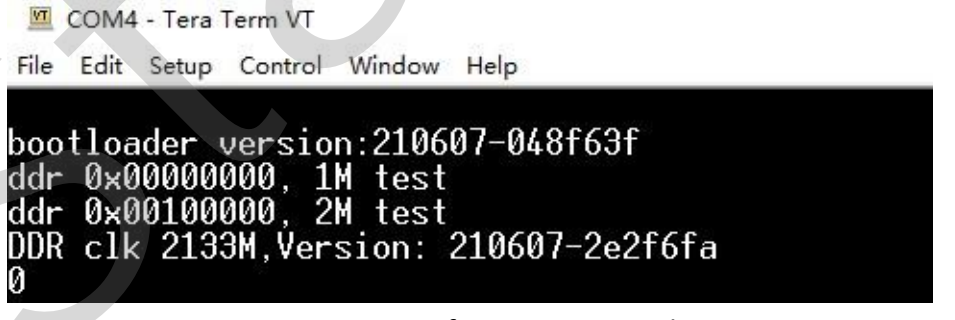

Figure 5-4 Startup Information Example

**Step 2** Press any key as soon as it starts up to enter the upgrade menu. In this menu, you can only update u-boot.

| <u>M</u> C                       | COM4                   | - Tera                   | Term \                      | /T                               |                              |                                                                                             |                                       |                      |                   |                  |                   |                 |                       |                 |            |     |     |     |     |     |     |     |     |     |  |
|----------------------------------|------------------------|--------------------------|-----------------------------|----------------------------------|------------------------------|---------------------------------------------------------------------------------------------|---------------------------------------|----------------------|-------------------|------------------|-------------------|-----------------|-----------------------|-----------------|------------|-----|-----|-----|-----|-----|-----|-----|-----|-----|--|
| File                             | Edit                   | Setup                    | Cont                        | rol                              | Wind                         | ow                                                                                          | Hel                                   | р                    |                   |                  |                   |                 |                       |                 |            |     |     |     |     |     |     |     |     |     |  |
| bodr<br>ddr<br>DDR<br>***<br>*** | tlo<br>Øx<br>cl<br>*** | ade<br>000<br>k 2<br>*** | 2000<br>2000<br>133<br>**** | ers<br>20,<br>20,<br>4, V<br>*** | io<br>11<br>21<br>/ers<br>Fl | M<br>M<br>M<br>M<br>M<br>M<br>M<br>M<br>M<br>M<br>M<br>M<br>M<br>M<br>M<br>M<br>M<br>M<br>M | 210<br>tes<br>on:<br>***<br>SH<br>*** | )60<br>t<br>2<br>*** | )7-<br>210<br>*** | 04<br>)60<br>;** | 18f<br>)7-<br>.** | 63<br>2e<br>*** | 3f<br>21<br>***<br>\G | F 6<br>**<br>** | f ≈<br>*** | *** | *** | *** | *** | *** | *** | *** | *** | *** |  |
| 0:u<br>1:q<br>sel                | pda<br>uit<br>ect      | te<br>th                 | ubo¢<br>⊵ fi                | ot<br>unc                        | tio                          | on                                                                                          | :                                     |                      |                   |                  |                   |                 |                       |                 |            |     |     |     |     |     |     |     |     |     |  |

Figure 5-5 Update Uboot

**Step 3** Type **root@s5**t and press **Enter** to enter the extended version of the upgrade menu. In this menu, you can update u-boot, bootloader and ddr init.

| COM4 - Tera Term VT<br>File Edit Setup Control Window Help                                                                                                    |                                        |                |
|----------------------------------------------------------------------------------------------------|----------------------------------------|----------------|
| bootloader version:210607-048f63f<br>ddr 0x00000000, 1M test<br>ddr 0x00100000, 2M test<br>DDR clk 2133M,Version: 210607-2e2f6fa<br>0<br>*********************************** | ************************************** | **<br>**<br>** |
| 0:update uboot<br>1:quit<br>select the function: root@s5t                                                                                                    |                                        |                |
| 0:update second boot<br>1:update ddr init boot<br>2:update uboot<br>3:quit<br>select the function:                                                                           |                                        |                |

Figure 5-6 Example Output

- **Step 4** Type **0** and press Enter to update the bootloader.
- Step 5 Navigate to File > Transfer > XMODEM > Send... and choose the following file from the .zip file we downloaded before:

bootloader-JH7100-211102.bin.out

Step 6 Repeat the steps 4 and 5 to update the ddr init as well according to the following:

Type 1 - update ddr init [Filename: ddrinit-2133-211102.bin.out]

**Step 7** Repeat the steps 4 and 5 to update the u-boot as well according to the following:

Type 2 - update u-boot [Filename: fw\_payload.bin.out]

#### **Using Ethernet**

- **Step 1** Connect one end of an Ethernet cable to the VisionFive RJ45 connector, and connect the other end of the cable to a router.
- **Step 2** Download TFTPD64 from tftpd64.
- **Step 3** Install TFTPD64 on your PC.
- Step 4 Open TFTPD64 and configure the Current Directory, which specifies the file path to store bootloader, ddr init, and u-boot files. The following figure shows an example configuration:

| A unbrook ph       | Ph. Jounin        |                        |                 |             |   | - 0      | × |
|--------------------|-------------------|------------------------|-----------------|-------------|---|----------|---|
| Current Directory  | d:\Users\yingpeng | _liu\Desktop\tftpd_sha | 8               |             | - | Browse   |   |
| Server interfaces  | 127.0.0.1         | Software Loopt         | ack Interface 1 |             | - | Show Dir |   |
| Titp Server   Titp | Client DHCP serv  | er Syslog server Log   | viewer          |             |   |          |   |
| peer               | file              | start time p           | rogress bytes   | total timeo |   |          |   |
|                    |                   |                        |                 |             |   |          |   |
|                    |                   |                        |                 |             |   |          |   |
|                    |                   |                        |                 |             |   |          |   |
|                    |                   |                        |                 |             |   |          |   |
|                    |                   |                        |                 |             |   |          |   |
|                    |                   |                        |                 |             |   |          |   |
|                    |                   |                        |                 |             |   |          |   |
|                    |                   |                        |                 |             |   |          |   |
|                    |                   |                        |                 |             |   |          |   |
|                    |                   |                        |                 |             |   |          |   |
|                    |                   |                        |                 |             |   |          |   |
|                    |                   |                        |                 |             |   |          |   |
|                    |                   |                        |                 |             |   |          |   |
|                    |                   |                        |                 |             |   |          |   |
|                    |                   |                        |                 |             |   |          |   |
|                    |                   |                        |                 |             |   |          |   |
|                    |                   |                        |                 |             |   |          |   |
|                    |                   |                        |                 |             |   |          |   |
|                    |                   |                        |                 |             |   |          |   |

Figure 5-7 Example Settings

- **Step 5** Power on the VisionFive and wait until it enters the u-boot mode.
- **Step 6** Configure the environment variables by executing:

```
setenv ipaddr 192.168.120.200; setenv serverip 192.168.120.12
```

Generally, the default IP of a router is 192.168.120.1. In this case, use the server IP as the IP assigned by the DHCP server of the router and use the VisionFive IP as 192.168.120.xxx. However, if your router IP is different (for example, 192.168.2.1), make sure the server IP and VisionFive IP are in the same IP domain (for example, 192.168.2.xxx).

**Step 7** Check the connectivity by pinging the host PC from VisionFive:

Example Command:

ping 192.168.120.12

**Result:** 

The following output indicates that the host PC and VisionFive has established communication on the same network.

| VisionFive #ping 192.168.120.12 |
|---------------------------------|
| Speed: 1000, full duplex        |
| Using dwmac.10020000 device     |
| host 192.168.120.12 is alive    |
| VisionFive #                    |

Figure 5-8 Example Output

**Step 8** Connect to SPI Flash:

sf probe

Example Output:

VisionFive #sf probe SF: Detected\_gd251q128 with page size 256 Bytes, erase size 4 KiB, total 16 MiB

#### Figure 5-9 Example Output

#### Information:

In the commands of the following step 9 to 11:

- 0x90000000 refers to the ddr address
- 192.168.120.12 refers to the tftp server IP
- 0x0 refers to the SPI flash offset for bootloader.
- 0x10000 refers to the SPI flash offset for ddrinit.
- 0x40000 refers to the SPI flash offset for u-boot.

If VisionFive fails to boot up after restart, refer to the *Appendix C: Recovering the Bootloader* chapter to recover.

#### **Step 9** Update bootloader:

```
tftpboot 0x90000000 192.168.120.12:bootloader-JH7100-
211102.bin.out
```

```
sf update 0x9000000 0x0 ${filesize}
```

**Example Output:** 

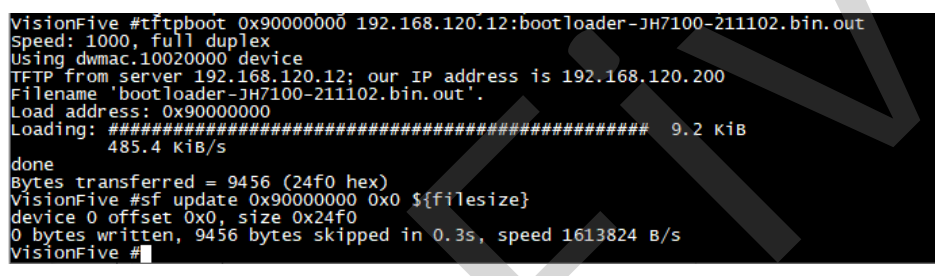

Figure 5-10 Example Output

Step 10 Update ddr init:

tftpboot 0x90000000 192.168.120.12:ddrinit-2133-211102.bin.out

sf update 0x9000000 0x10000 \${filesize}

**Example Output:** 

Figure 5-11 Example Output

Step 11 Update u-boot:

tftpboot 0x9000000 192.168.120.12:fw\_payload\_visionfive.bin.out

sf update 0x9000000 0x40000 \${filesize}

Example Output:

| visionFive #tftpboot 0x90000000 192.168.120.12:fw_payload_visionfive.bin.out |
|------------------------------------------------------------------------------|
| Speed: 1000, full duplex                                                     |
| Using dwmac.10020000 device                                                  |
| TFTP from server 192.168.120.12; our IP address is 192.168.120.200           |
| Filename 'fw_payload_visionfive.bin.out'.                                    |
| Load address: 0x90000000                                                     |
| Loading: ####################################                                |
| 8.1 MiB/s                                                                    |
| done                                                                         |
| Bytes transferred = 3025228 (2e294c hex)                                     |
| visionFive #sf update 0x90000000 0x40000 \${filesize}                        |
| device 0 offset 0x40000, size 0x2e294c                                       |
| 1075532 bytes written, 1949696 bytes skipped in 8.442s, speed 366781 B/s     |
| VisionFive #                                                                 |

#### Figure 5-12 Example Output

**Step 12** Restart VisionFive to make the updates take effect.

#### For Mac/Linux

#### **Installing Minicom**

Steps:

- **Step 1** Open a terminal window on Mac/Linux.
- **Step 2** Type the following to update the packages list.

sudo apt-get update

**Step 3** Type the following to install minicom.

sudo apt-get install minicom

- **Step 4** Connect the USB-to-Serial converter to the PC.
- Step 5 Type the following in the terminal to view the connected serial devices.

dmesg | grep tty

ryan@ubuntu:-\$ dmesg|grep tty
[ 1.030436] printk: console [tty0] enabled
[ 2.572012] 00:05: tty50 at I/O 0x3f8 (irq = 4, base\_baud = 115200) is a 16550A
[ 95.234558] usb 3-2: pl2303 converter now attached to ttyUSB0

#### Figure 5-13 Example Output

**Step 6** Connect to the serial device by typing the following.

sudo minicom -D /dev/ttyUSB0 -b 115200

Information:

The baud rate is set to 115200.

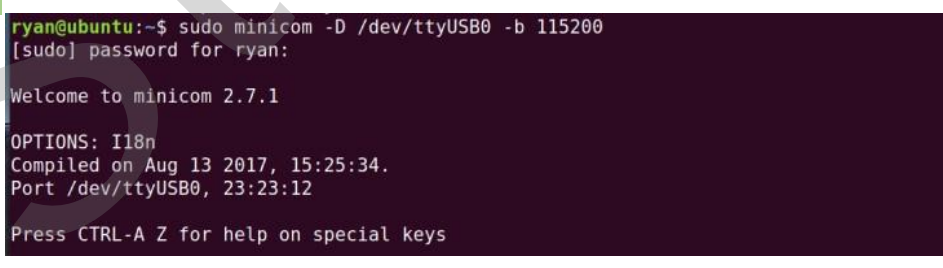

Figure 5-14 Example

#### Using Xmodem

**Step 1** After the hardware connections mentioned above, power on the VisionFive and you will see the startup information as follows.

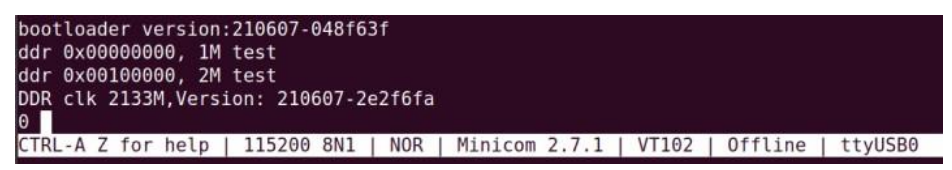

Figure 5-15 Example

**Step 2** Press any key as soon as it starts up to enter the upgrade menu. In this menu, you can only update u-boot.

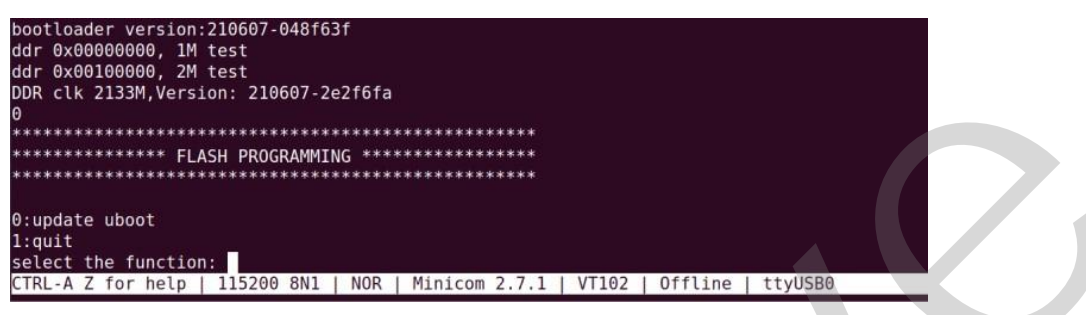

Figure 5-16 Example

**Step 3** Type root@s5t and press Enter to enter the extended version of the upgrade menu, and in this menu, you can update u-boot, bootloader and ddr init.

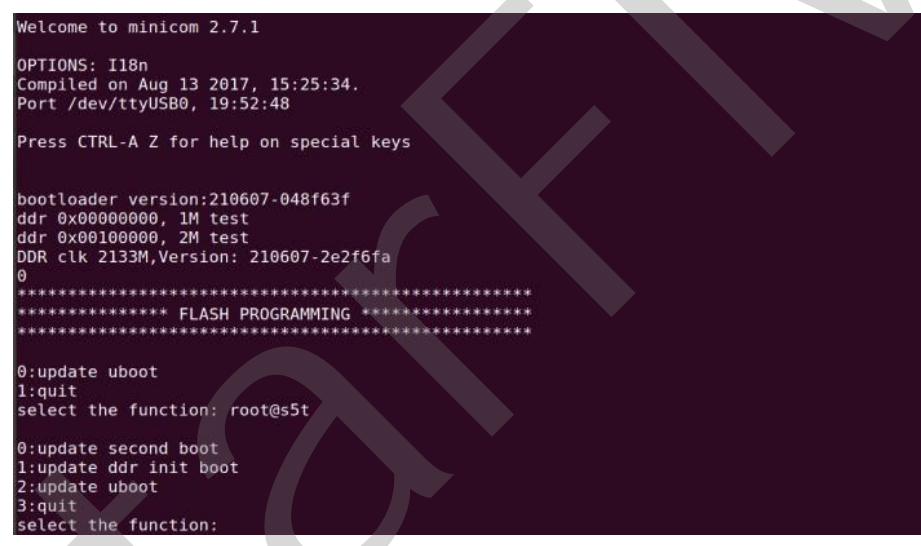

Figure 5-17 Example

- Step 4 Type 0 and press Enter to update the bootloader.
- **Step 5** Press **Ctrl+A** and then press **S** to enter upload mode.
- Step 6 Select xmodem and press Enter.

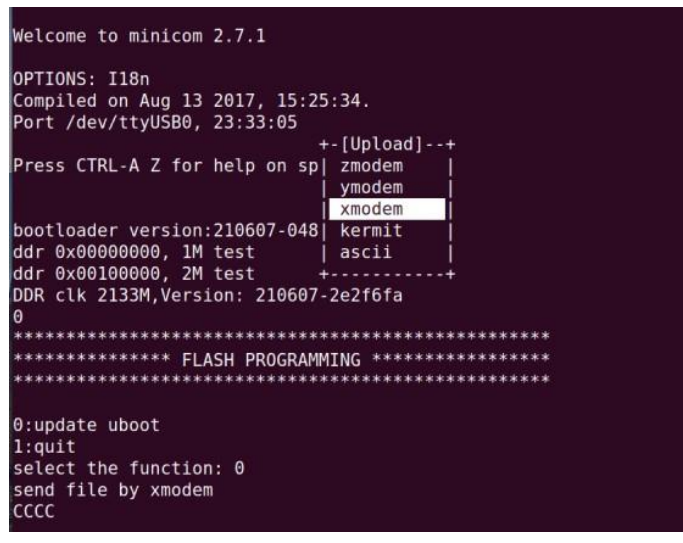

#### Figure 5-18 Example

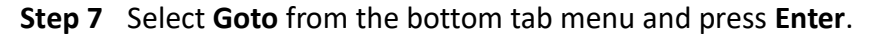

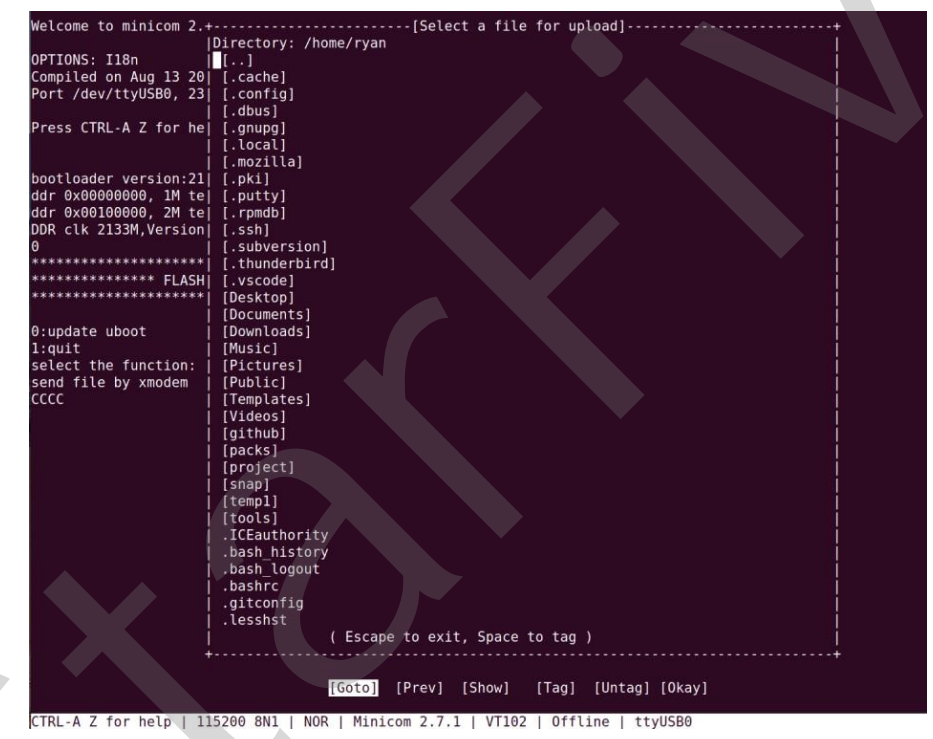

Figure 5-19 Example

**Step 8** Enter the directory path and press Enter.

| Welcome to minicom 2                   | +                                                             |
|----------------------------------------|---------------------------------------------------------------|
|                                        | Directory: /home/rvan                                         |
| OPTIONS: I18n                          | 1.1                                                           |
| Compiled on Aug 13 20                  | [.cache]                                                      |
| Port /dev/ttyUSB0, 23                  | [.config]                                                     |
|                                        | [.dbus]                                                       |
| Press CTRL-A Z for he                  | [.anupa]                                                      |
|                                        | [.local]                                                      |
|                                        | [.mozilla]                                                    |
| bootloader version:21                  | [.pki] +                                                      |
| ddr 0x00000000. 1M te                  | [.putty] [Goto directory: ]                                   |
| ddr 0x00100000. 2M te                  | [.romdb] ]> /home/rvan/Desktop/pavload ]                      |
| DDR clk 2133M.Version                  | [.ssh] +                                                      |
| 0                                      | [.subversion]                                                 |
| ******                                 | [.thunderbird]                                                |
| ************************************** | [.vscode]                                                     |
| ******                                 | [Desktop]                                                     |
|                                        | [Documents]                                                   |
| 0:update uboot                         | [Downloads]                                                   |
| 1:quit                                 | [Music]                                                       |
| select the function:                   | [Pictures]                                                    |
| send file by xmodem                    | [Public]                                                      |
| cccc                                   | [Templates]                                                   |
|                                        | [Videos]                                                      |
|                                        | [github] [                                                    |
|                                        | [packs]                                                       |
|                                        | [project]                                                     |
|                                        | [snap]                                                        |
|                                        | [[temp1] [                                                    |
|                                        | [tools] [                                                     |
|                                        | .ICEauthority                                                 |
|                                        | bash_history                                                  |
|                                        | .bash_logout                                                  |
|                                        | .bashrc                                                       |
|                                        | .gitconfig                                                    |
|                                        | .lesshst                                                      |
|                                        | (Escape to exit, Space to tag)                                |
|                                        | +                                                             |
|                                        |                                                               |
|                                        | [Goto] [Prev] [Snow] [Tag] [Untag] [Ukay]                     |
| CTRL A 7 for holp   1                  | 15200 RNI L NOR L Minicom 2 7 1 L V/TI02 L Offling L trulER0  |
| CIRC-A 2 IOF netp   1.                 | .13200 ONT   NON   PLILICON 2.7.1   VIIO2   UTICINE   CLYUSBO |

Figure 5-20 Example

- Step 9 Select bootloader-JH7100-211102.bin.out by navigating using arrow keys, press Space and press Enter.
- **Step 10** Repeat the steps from 4 to 9 to update the ddr init as well according to the following:

Type 1 - update ddr init [Filename: ddrinit-2133-211102.bin.out]

**Step 11** Repeat the steps from **4** to **9** to update the u-boot as well according to the following:

Type 2 - update u-boot [Filename: fw\_payload.bin.out]

#### **Using Ethernet**

- **Step 1** Connect one end of an Ethernet cable to the VisionFive RJ45 connector, and connect the other end of the cable to a router.
- **Step 2** Install a tftp server on the host PC by executing:

sudo apt-get update

sudo apt install tftpd-hpa

**Step 3** Check the server status:

sudo systemctl status tftpd-hpa

**Step 4** Execute the following to enter the tftp server:

sudo nano /etc/default/tftpd-hpa

**Step 5** Configure the tftp server as follows:

TFTP USERNAME="tftp"

TFTP\_DIRECTORY="/home/user/Desktop/tftp\_share"

TFTP\_ADDRESS=":69"

TFTP\_OPTIONS="--secure"

Information:

TFTP\_DIRECTORY refers to the directory to store bootloader, ddr init, and u-boot files.

**Step 6** Restart the tftp server by executing:

sudo systemctl restart tftpd-hpa

- **Step 7** Power on the VisionFive and wait until it enters the u-boot mode.
- Step 8 Configure the environment variables by executing:

setenv ipaddr 192.168.120.200; setenv serverip 192.168.120.12

Generally, the default IP of a router is 192.168.120.1. In this case, use the server IP as the IP assigned by the DHCP server of the router and use the VisionFive IP as 192.168.120.xxx. However, if your router IP is different (for example, 192.168.2.1), make sure the server IP and VisionFive IP are in the same IP domain (for example, 192.168.2.xxx).

**Step 9** Check the connectivity by pinging the host PC from VisionFive:

#### **Example Command:**

```
ping 192.168.120.12
```

Result:

The following output indicates that the host PC and VisionFive has established communication on the same network.

```
VisionFive #ping 192.168.120.12
Speed: 1000, full duplex
Using dwmac.10020000 device
host 192.168.120.12 is alive
VisionFive #
```

Figure 5-21 Example Output

Step 10 Connect to SPI Flash:

sf probe

Example Output:

VisionFive #sf probe SF: Detected gd25lq128 with page size 256 Bytes, erase size 4 KiB, total 16 MiB

Figure 5-22 Example Output

#### Information:

In the commands of the following step 9 to 11:

- 0x90000000 refers to the ddr address
- 192.168.120.12 refers to the tftp server IP
- 0x0 refers to the SPI flash offset for bootloader.
- 0x10000 refers to the SPI flash offset for ddrinit.
- 0x40000 refers to the SPI flash offset for u-boot.

If VisionFive fails to boot up after restart, refer to the Appendix C: Recovering the

Bootloader chapter to recover.

Step 11 Update bootloader:

tftpboot 0x90000000 192.168.120.12:bootloader-JH7100-211102.bin.out

sf update 0x9000000 0x0 \${filesize}

#### Example Output:

| VisionFive #tftpboot 0x90000000 192.168.120.12:bootloader-JH7100-211102.bin.out | l |
|---------------------------------------------------------------------------------|---|
| Speed: 1000, full duplex                                                        |   |
| Using dwmac.10020000 device                                                     |   |
| TFTP from server 192.168.120.12; our IP address is 192.168.120.200              |   |
| Filename 'bootloader-JH7100-211102.bin.out'.                                    |   |
| Load address: 0x90000000                                                        |   |
| Loading: ####################################                                   |   |
| 1.3 MiB/s                                                                       |   |
| done                                                                            |   |
| Bytes transferred = 9456 (24f0 hex)                                             |   |
| VisionFive #sf update 0x90000000 0x0 \${filesize}                               |   |
| device 0 offset 0x0, size 0x24f0                                                |   |
| 0 bytes writ <u>t</u> en, 9456 bytes skipped in 0.3s, speed 1613824 B/s         |   |
| VisionFive #                                                                    |   |

Figure 5-23 Example Output

Step 12 Update ddr init:

tftpboot 0x90000000 192.168.120.12:ddrinit-2133-211102.bin.out

Example Output:

Figure 5-24 Example Output

Step 13 Update u-boot:

tftpboot 0x90000000 192.168.120.12:fw\_payload\_visionfive.bin.out

sf update 0x90000000 0x40000 \${filesize}

Example Output:

#### Figure 5-25 Example Output

**Step 14** Restart VisionFive to make the updates take effect.

#### Information:

The methods to compile and update u-boot are included in the following: Vision-Five\_Software\_Technical\_Reference\_Manual.

# 6 Appendix C: Recovering the Bootloader

The bootloader is stored inside the SPI flash storage. There may be situations where you accidentally emptied the flash or if the flash is damaged on your VisionFive. In these situations, it's better to reset the bootloader. Follow the steps below to load JH7100\_recovery\_boot.bin to on-chip SRAM, run it, and then flash bootloader, ddr init and u-boot.

### 6.1 Hardware Setup

Connect the jumper wires between the USB-to-Serial converter and the DEBUG header of the VisionFive as follows.

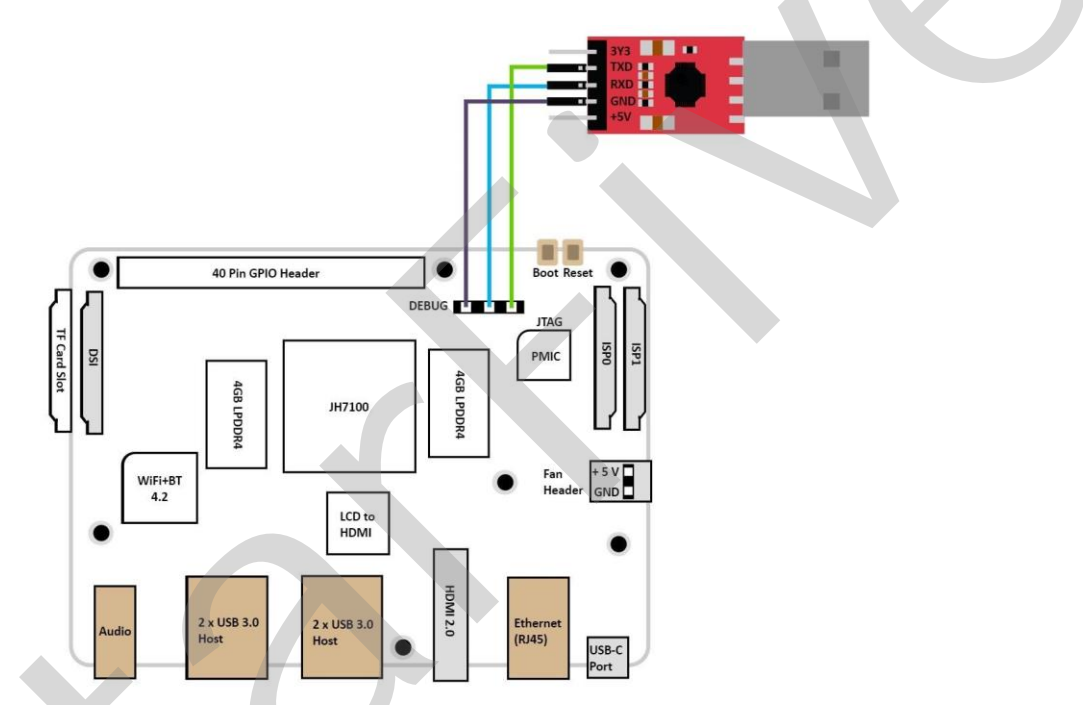

Figure 6-1 Connecting the Debug Header

# 6.2 Software Setup

Before you recover the bootloader, you need to have a serial communication software on your computer in order to communicate with the VisionFive. We will use:

- a software called Tera Term for windows as described in *For Windows*.
- a Bootloader recovery and updater tool for Mac/Linux as described in For Mac/Linux.

Follow the steps below according to your operating system.

#### 6.2.1 For Windows

- **Step 1** Open Tera Term software.
- Step 2 Navigate to Setup > Serial port...
- Step 3 Configure the settings as follows.

- **Port**: COM4 (choose your COM port)
- **Speed**: 9600
- Step 4 Click on New open.
- **Step 5** Press the BOOT button while turning on VisionFive.

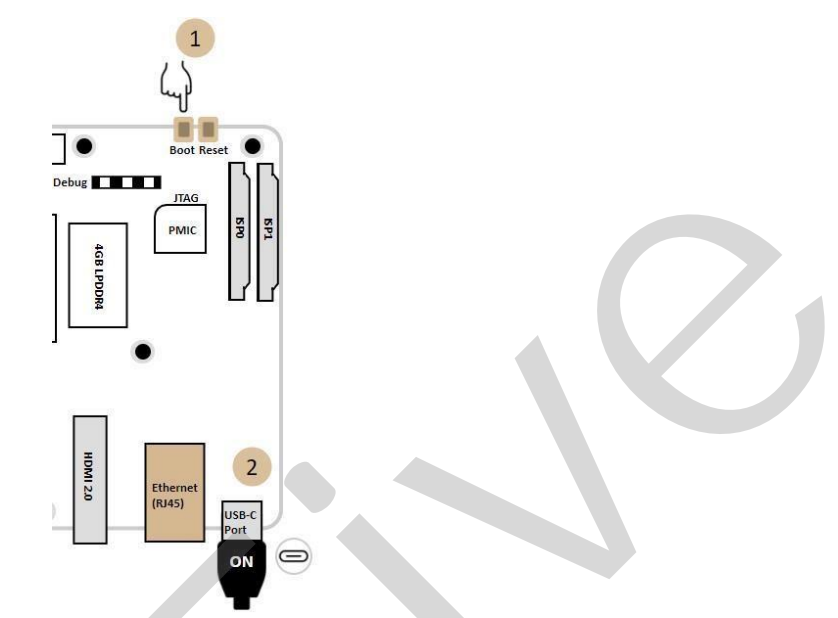

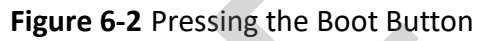

Step 6 You will see the following output on Tera Term.

(C) SiFive

Step 7 Type the following.

load 0x18000000

**Result:** 

You will see an output like this:

#### cccccccccccccc

**Step 8** Navigate to **File** > **Transfer** > **XMODEM** > **Send...** and choose the following file from the .zip file we downloaded before: JH7100\_recovery\_boot.bin.

**Result:** 

You will see an output like this after the transfer is complete.

Load file ok.

**Step 9** Type the following.

do 0x18000000

**Result:** 

You will see an output like this:

| (C)SiFive<br># load 0x18000000<br>ccccccccccccc<br>Load file ok           |        |
|---------------------------------------------------------------------------|--------|
| # do 0x18000000k<br>VIC second boot, version:210714-d9d6147               | debug  |
| **************************************                                    | ****** |
| 0:updata bootloader<br>1:updata ddr init<br>Select the function to test : |        |

Figure 6-3 Example Output

Step 10 Type 0 and press Enter to update the bootloader.

Step 11 Navigate to File > Transfer > XMODEM > Send... and choose the following file from
 the .zip file we downloaded before:

bootloader-JH7100-211102.bin.out

Step 12 Repeat the steps 10 and 11 to update the ddr init according to the following.

Type 1 - update ddr init [Filename: ddrinit-2133-211102.bin.out]

#### 6.2.2 For Mac/Linux

Step 1 Clone the following GitHub repo which includes a bootloader recovery and updater tool.

```
git clone https://github.com/xypron/JH71xx-tools/
```

**Step 2** Navigate to the cloned repo and build the tool.

cd JH71xx-tools

```
gcc -o jh7100-recover jh7100-recover.c
```

Step 3 Copy JH7100\_recovery\_boot.bin, bootloader and ddr init to the JH71xxtools directory.

#### Information:

This step is not a must, but it makes it more convenient in the following steps when we point to the file locations.

**Step 4** Type the following in the terminal to view the connected serial devices.

dmesg | grep tty

Example Output:

Figure 6-4 Example Output

**Step 5** Type the following and it will wait for bootloader mode.

```
sudo ./jh7100-recover -D /dev/ttyUSB0 -r jh7100_recov-
ery boot.bin -b bootloader-JH7100-211102.bin.out -d ddrinit-
```

2133-211102.bin.out

#### Example Output:

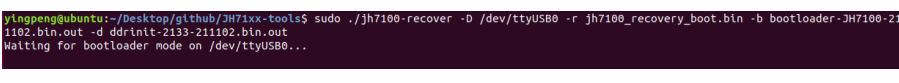

Figure 6-5 Example Output

#### Information:

You may change the serial port according to yours and also the file locations if you haven't moved them into the JH71xx-tools directory.

**Step 6** Press on the **BOOT** button while turning on VisionFive to enter bootloader mode.

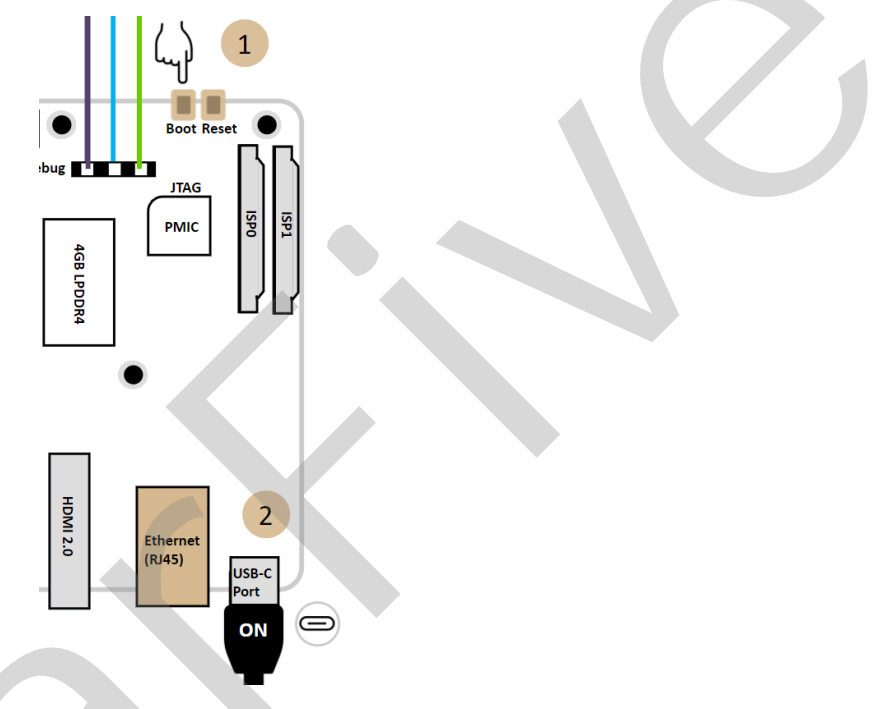

#### **Example Result:**

If you see the following output, you have successfully updated bootloader and ddr init.

| # do 0x18080080+                                                                                                    |
|----------------------------------------------------------------------------------------------------|
| VIC second boot, version:210714-d9d6147 debug                                                                                               |
|                                                                                                    |
|                                                                                                    |
|                                                                                                    |
| 8:updata bootloader                                                                                                    |
| 1:updata ddr init                                                                                                    |
| Select the function to test<br>0<br>: 0                                                                                                    |
|                                                                                                    |
| select 0                                                                                                    |
| send a file by xnoden<br>Naiting for XNODEM request[C]<br>Sending bootloader-JH7100-211102.bin.out<br>[#################################### |
| updata flash ok                                                                                                    |
| done.<br>Updating ddrinit                                                                                                    |
| updata success                                                                                                    |
|                                                                                                    |
| **************************************                                                                                                    |
|                                                                                                    |
| 8:updata bootloader                                                                                                    |
| 1:updata ddr init                                                                                                    |
| Select the function to test 1 1 1                                                                                                    |
|                                                                                                    |
|                                                                                                    |
| select 1                                                                                                    |
| send a file by xnoden<br>Nating for XNODEM request[C]<br>Sending ddrinit-2133-21102.bin.out<br>[####################################        |
| updata flash ok<br>done.                                                                                                    |
| Firmware update completedi                                                                                                    |

Figure 6-6 Example Output

# 7 Appendix D: GitHub Repository

The following table describes the links to GitHub repository:

| Туре                 | Item          | Description                     | Repositories                           |  |  |  |  |
|----------------------|---------------|---------------------------------|----------------------------------------|--|--|--|--|
|                      | Boot_recovery | Binary for recovering SPI flash | starfive-tech/bootloader_re-<br>covery |  |  |  |  |
| StarFive<br>firmware | secondboot    | First stage bootloader          | starfive-tech/JH7100_sec-<br>ondBoot   |  |  |  |  |
|                      | ddrinit       | First stage bootloader          | starfive-tech/JH7100_ddrinit           |  |  |  |  |
| RISC-V SBI           | openSBI       | RISC-V specific                 | riscv/opensbi                          |  |  |  |  |
| Bootloader           | u-boot        | Universal boot loader           | starfive-tech/u-boot                   |  |  |  |  |
| Kernel               | Linux         | Linux Kernel                    | starfive-tech/linux                    |  |  |  |  |
| Distro               | Fedora Image  | Fedora 33 image                 | starfive-tech/Fedora_on_Star-<br>Five  |  |  |  |  |